# HE HOMAG

May 2021

## **CONFIGURATION POWERSCAN PBT9501**

- Tablet settings: Please check your keyboard settings on the tablet first. Make sure the keyboard is set to "English" and "QWERTY".
  (Once you have paired the scanner with the tablet, it will be used as the "keyboard". Then the settings cannot be changed easily).
- a) Checking the settings for the iPad:
- Make sure that the keyboard is set to "English" (Settings General Keyboards Add keyboard...).
- Click on the keyboard "English" and make sure that "English" (QWERTY) is also selected here (not QWERTZ or AZERTY)
- Close the settings
- Open a program in which the keyboard is visible (mail program or browser)
- Click on the "globe symbol" in the keyboard for a longer time
- Select "English (US)" in the selection that now appears

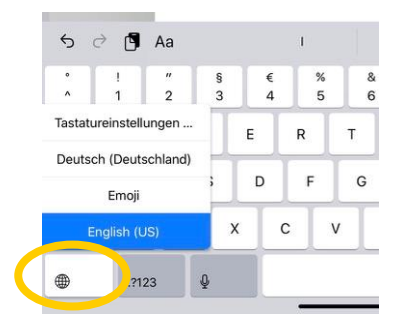

#### b) Checking the settings for the Android Tablet:

- Make sure that the keyboard is set to "English" (Settings Advanced settings Language & input – Google Keyboard – Languages – English (QWERTY).
- Close the settings
- Open a program where the keyboard is visible (mail program or browser)
- Click on the keyboard icon to make sure that "Google Keyboard English" is selected

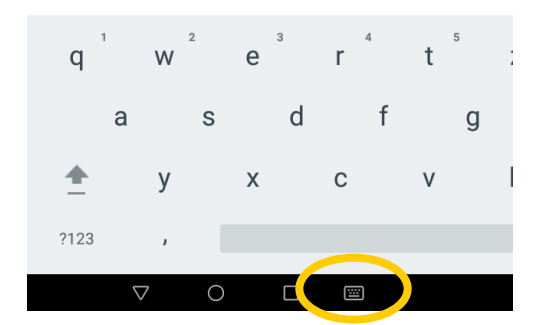

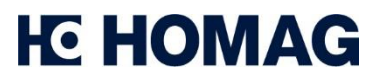

May 2021

2) To set the language of the scanner to English as well, scan the codes below from left to right.

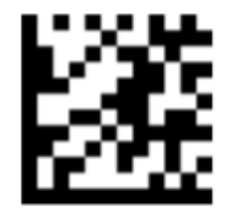

1. Language selection

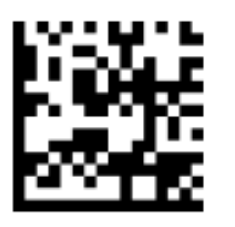

2. Choose English

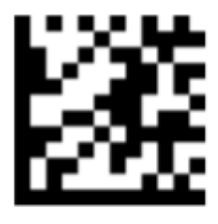

3.Confirm

3) In the next step, connect the scanner to your tablet. To enable Bluetooth on the scanner, scan the codes below from left to right as well

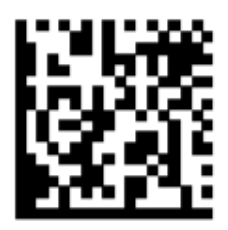

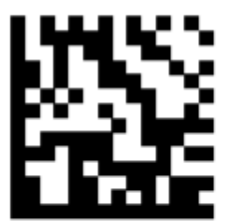

4) Now the scanner appears in the Bluetooth settings of your tablet. Select the scanner. Now a numerical code appears, which you now need for verification. You can scan the numerical code with the codes below in the correct order (each code stands for a number). You confirm the entry by scanning the confirmation code.

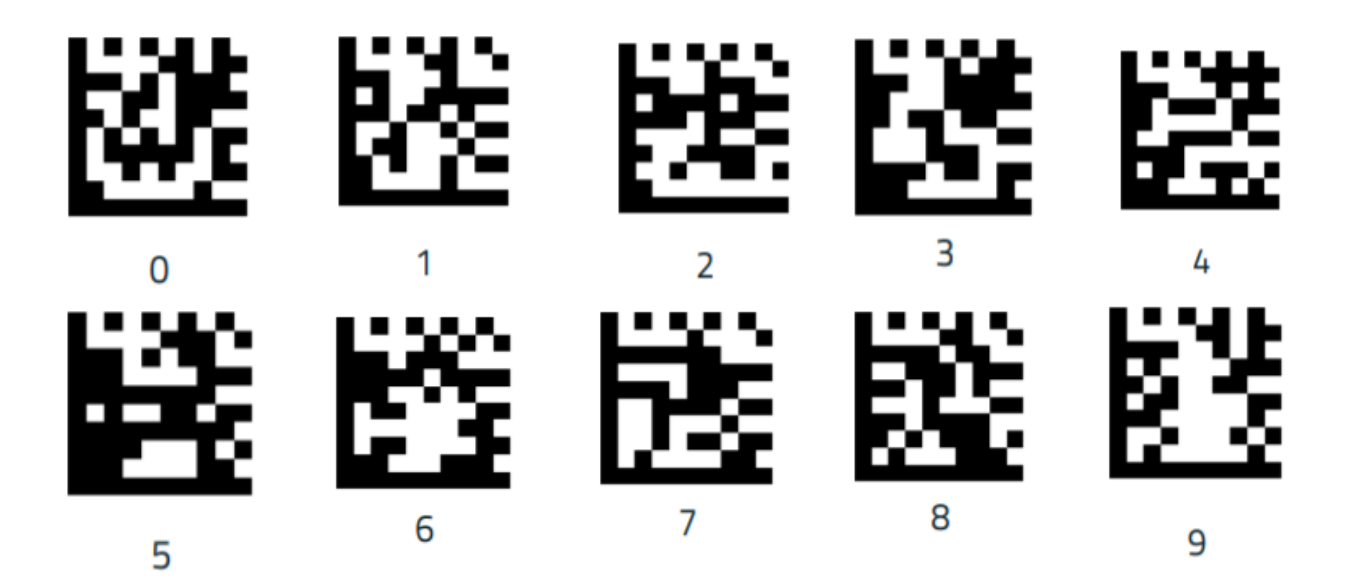

### Configuration PowerScan PBT9501

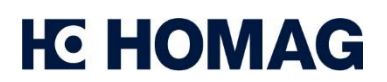

May 2021

Confirm Code:

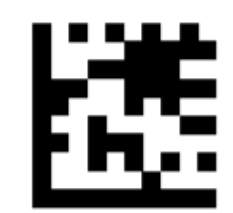

5) Your scanner is now connected successfully to the tablet and ready to use.

**Attention:** Please note that depending on the version of your operating system and your scanner, the codes to be scanned may vary slightly. If you encounter problems, you can also refer to the scanner's manual for the appropriate codes.

## **Other Settings**

**Turn off Scanner** 

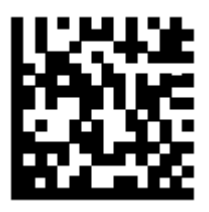

**Reset Scanner** 

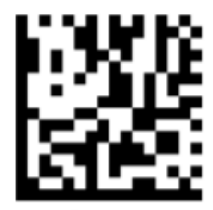